## ックモBTOパソコン BIOSアップデートマニュアル【ASUS版】

- 【必ずお読みください】 ・作業にあたる前に、必ずデータのバックアップをお取りください。 ・BitLockerなどのデバイス暗号化機能を使用している場合は、暗号化を解除・一時停止をしてから BIOSアップデートを行ってください。 暗号化の解除せずに更新を行うと続行するために回復キーを入力するように求められる場合が あり、最悪の場合はデータ消失やOSの再インストールが必要になる可能性があります。
- USBメモリをパソコンに接続し、"FAT32"でフォーマットする (USBメモリ内のデータが削除されるためご注意ください)

| PC                                                                  | × +                                                  | - C   | フォーマット - USB ドライブ (D.)                                        | ×      | "ファイル システム" が                                                                                                    |
|---------------------------------------------------------------------|------------------------------------------------------|-------|---------------------------------------------------------------|--------|----------------------------------------------------------------------------------------------------|
| $\leftarrow \rightarrow \uparrow$                                   | C □ → PC →                                           | PCの検索 | 容量(P):<br>15.1 GB                                             | ~      | "FAT32"になっていることを確認                                                                                                    |
| ④ 新規作成 ~                                                            |                                                      | с     | ファイル システム(F)<br>FAT32 (既定) ◀                                  | ~      | フォーマット - USB ドライブ (D:)                                                                                                    |
| <ul> <li>↑ <sup>1</sup>/<sub>4</sub></li> <li>▲ OneDrive</li> </ul> | ローカル ディスク (C:)<br>空き領域 900 GB/930 C<br>USB ドライブ (D:) | в     | アロケーション ユニット サイズ(A)<br>標準のアロケーション サイズ<br>ニバイフの際字 はも (タテオス(D)) | ~      | 普告: フォーマットするとこのディスクのすべてのデータが消去されます。     ディスクをフォーマットするには [OK] を、終了する場合は [キャンセル] をクリックしてください     OK     キャンセリ     キャンセリ     キャンセリ     ・・・・・・・・・・・・・・・・・・・・・・・・・・・・・・・・・ |
| ■ デスクトップ ★                                                          | 空き領域 15.0 GB/15.0                                    | GB    | ボリューム ラベル(L)                                                  |        |                                                                                                    |
| <ul> <li>■ ドキュメント #</li> <li>■ ビクチャ #</li> <li>2 個の項目</li> </ul>    | ■ 開く ② 新しいタブで開く                                      | Enter | フォーマット オプション(O)<br>☑ クイック フォーマット(Q)                           |        | フォーマット中 - USB ドライブ (D:)                                                                                                    |
|                                                                     | <ul> <li>ご 新しいウィンドウで開く</li> <li>シォーマット</li> </ul>    |       |                                                               |        | フォーマットが完了しました。                                                                                                    |
|                                                                     | <ul> <li>▲ 取り出し</li> <li></li></ul>                  | 5     | 開始(S) 目                                                       | 閉じる(C) | ОК                                                                                                    |

② ダウンロードしたBIOSアップデートファイルは、zip圧縮されているので解凍する (下記はWindows標準の解凍機能を使用した場合)

| ダウンロード                                                                                                    | × +                       | -                                                                                               | - 🗆 X       |
|----------------------------------------------------------------------------------------------------|---------------------------|-------------------------------------------------------------------------------------------------|-------------|
| $\leftarrow  \rightarrow  \uparrow$                                                                                                    | C □ > ダウンロード              | ダウンロードの検索                                                                                       | ۹           |
| 新規作成 ~                                                                                                    | x o î s c                 |                                                                                                 | 📑 詳細        |
| ☆ ホーム                                                                                                    | 名前<br>〜 今日                | 更新日時 🎽 種類                                                                                       | サイズ         |
| >  OneDrive                                                                                                    | 🚞 ASRock B760 Pro RS_8.xx | х с ф е <del>б</del>                                                                            | . 10,822 KB |
| ■ デスクトップ                                                                                                    | *                         | 調く         Enter           読 プログラムから開く         >                                                |             |
| ドキュメント                                                                                                    | *                         | <ul> <li>              新しいタブで開く          </li> <li>             新しいウィンドウで開く         </li> </ul> |             |
| <ul> <li>ショージック</li> </ul>                                                                                                    | *                         | 100 共有<br>107 すべて展開…                                                                            |             |
| Maria Haraka Alexandre Maria Haraka Maria Mari | *                         | ☆ クイック アクセスにビン留めする ☆ スタート にピン留めする                                                               |             |

|   |                                                          | × |
|---|----------------------------------------------------------|---|
| ~ | 🔤 圧縮 (ZIP 形式) フォルダーの展開                                   |   |
|   | 展開先の選択とファイルの展開                                           |   |
|   | ファイルを下のフォルダーに展開する(F):                                    |   |
|   | C:¥Users¥TSUKUMO¥Downloads¥ASRock B760 Pro RS_8.xx 参照(R) |   |
|   |                                                          |   |
|   |                                                          |   |

※標準では "ダウンロード" フォルダ内に解凍されます

## ③ 解凍したフォルダ内のデータだけをUSBメモリにコピーする

| ASUS PRIME Z790-A WIFI_T90 × + | - 🗆 X        | — USB ドライブ (D:)                              | × +                | - 🗆 X      |
|--------------------------------|--------------|----------------------------------------------|--------------------|------------|
|                                | ME ASUS PRIM | $\leftarrow$ $\rightarrow$ $\uparrow$ $\sim$ | ご 🖵 > USB ドライブ (D: | ) USB ドライブ |
| ⊕ 新規作成 ~ 人 □ □ ▲               | □ 詳細         | ④ 新規作成 ∨                                     | 0 (1 4)            | □ 詳細       |
| 业 ダウンロード 🖈 名前                  | 種類           | <b>A</b>                                     | 名前 ^               | 種類         |
| ■ ドキュメント 🖈 🚽 ◇ 今年に入って (今月は含めず) |              | > 💶 PC                                       | Z790T9032          | CAP ファイル   |
|                                | CAP ファイル     | > 🕳 USB ドライブ (D:)                            | Ī                  |            |
| ● ジョージック オー 一 解凍したフォル          | ダ内のデータだ      | ー<br>しをUSBメモリに                               | <u></u>            |            |
| 1個の項目                          |              |                                              |                    |            |

 ④ スタートメニューの [ ()(電源) ]をクリックし、電源メニューが表示されたら キーボードの [Shift]キーを押しながら"再起動"をクリック

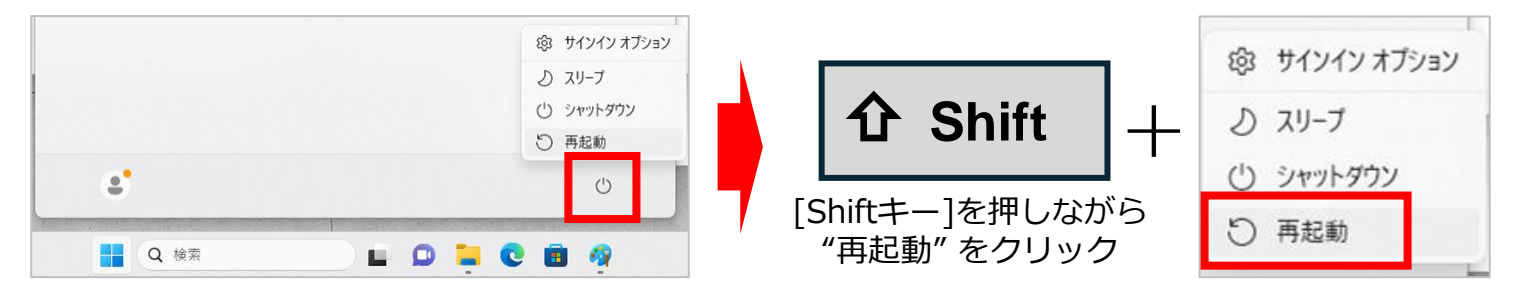

- ⑤「オプションの選択」が表示されたら、
  - "トラブルシューティング"、"詳細オプション"、"UEFIファームウェアの設定"の順にをクリック

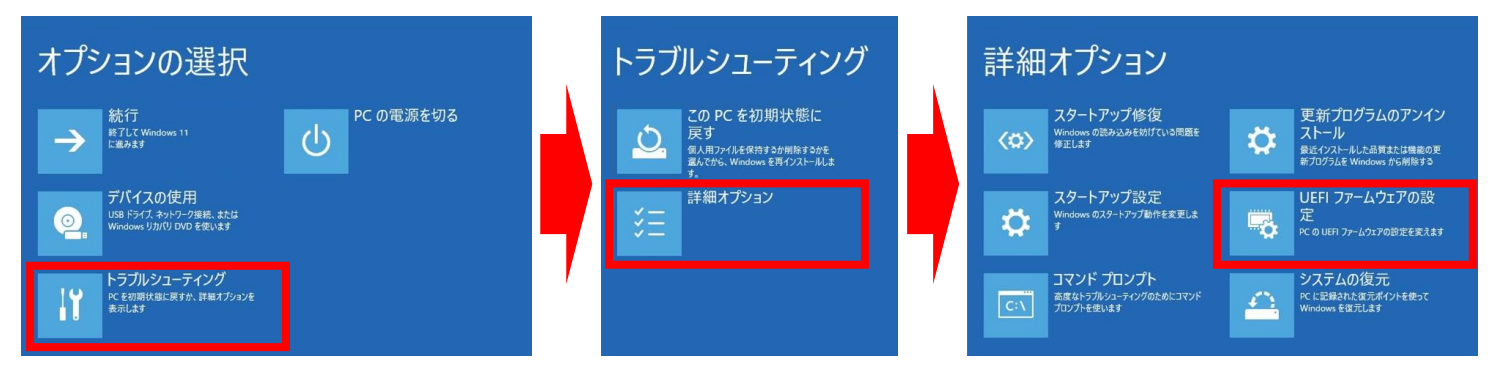

⑥ 「UEFIファームウェアの設定」が表示されたら、"再起動"をクリック

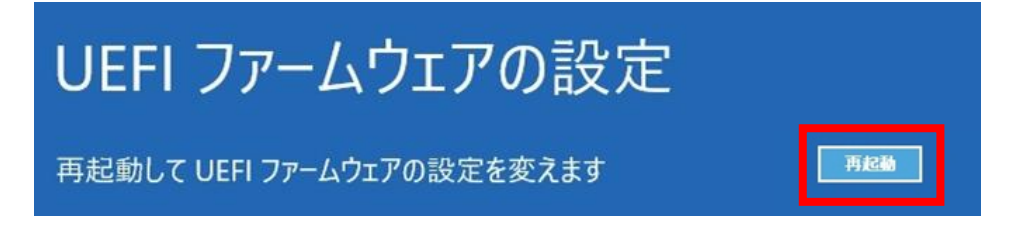

 ⑦ BIOS (UEFI) 画面が表示されたら、画面中央あたりの「Intel Rapid Storage Technology」を 確認し、表示されてるスイッチが "Off" / "On" どちらにしているか確認の後、 キーボードの[F7]キーを押す、または画面右下の "Advanced Mode" をクリック

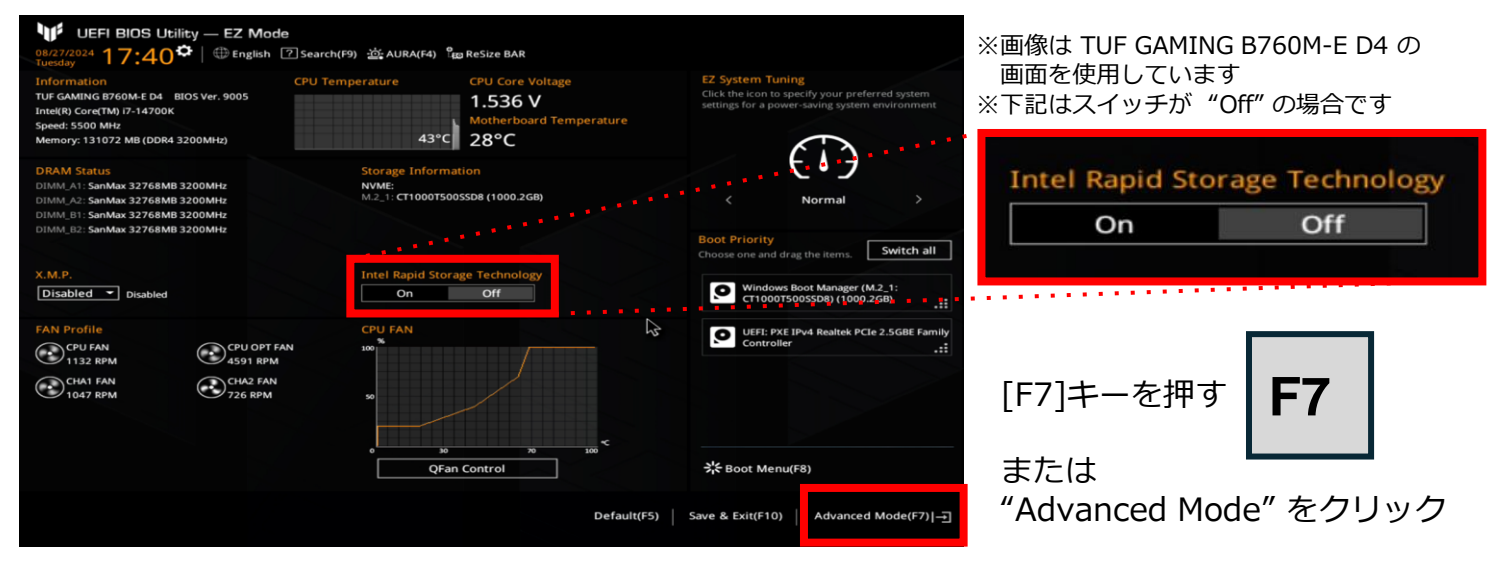

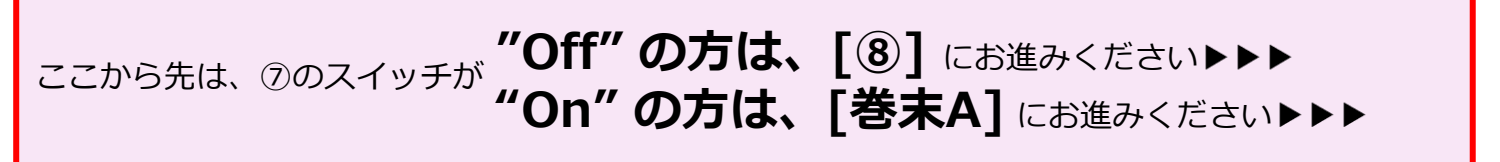

⑧ 画面上側の "Tool" タブをクリックし、"ASUS EZ Flash 3 Utility" をクリック

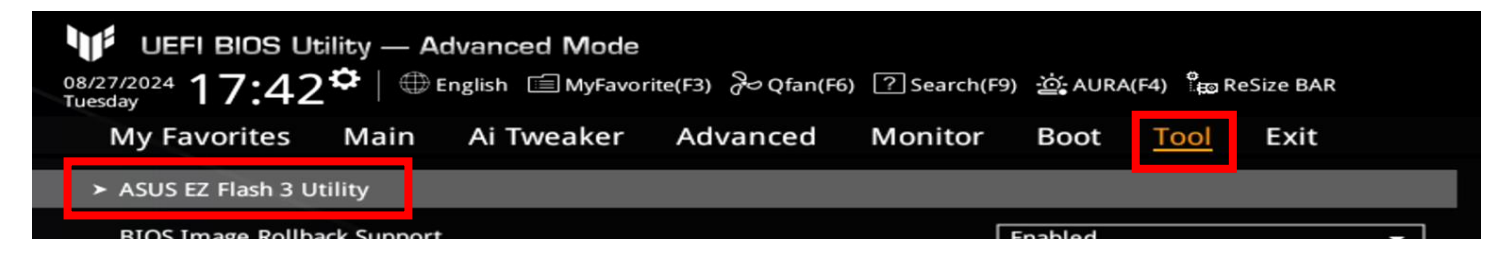

⑨ USBメモリを接続し、"Storage Device(s)" に追加された項目をクリック

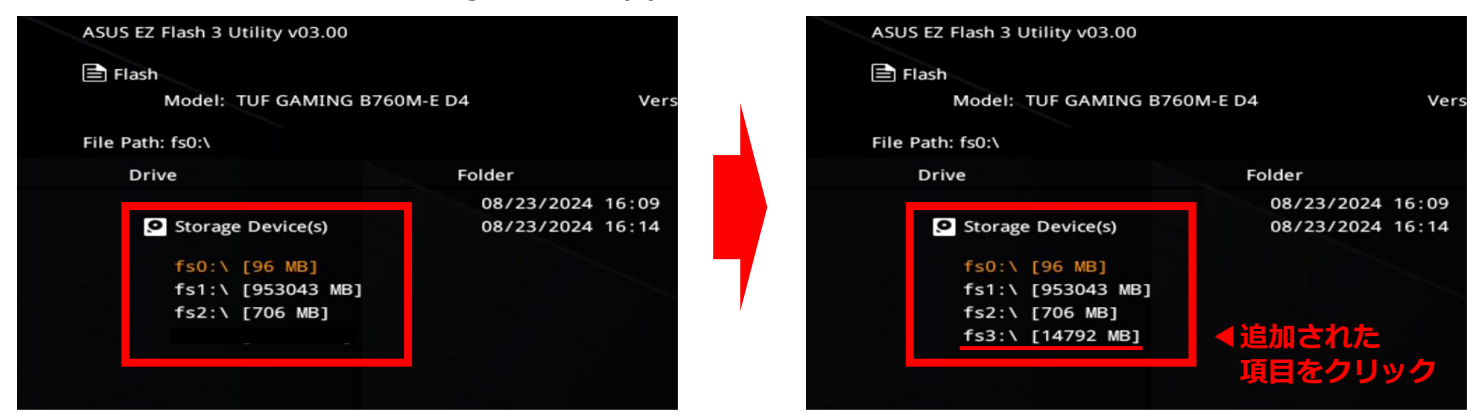

⑩ "Folder" に表示されたデータをクリック

| Drive                              | Folder                               |                              |                                             |
|------------------------------------|--------------------------------------|------------------------------|---------------------------------------------|
| Storage Device(s)                  | 06/27/2024 13:13<br>08/22/2024 20:09 | < <u>DIR&gt;</u><br>16781312 | System Volume Information<br>B760MT9010.CAP |
| fs0:\ [96 MB]<br>fs1:\ [953043 MB] |                                      |                              | ▲コピーしたデータをクリック                              |
| fs2:\ [706 MB]                     |                                      |                              |                                             |
|                                    |                                      |                              |                                             |

※ USBメモリを接続しても表示されない場合や、コピーしたデータが表示されない場合は、別のUSBポートをお試しください。 それでも表示されない場合は、お手数ですが①から再度お試しいただくか、もしくは別のUSBメモリをお試しください。

 "Important Notice!!!" など、複数の設問が表示されたら "Yes" をクリックし、 進捗バー (Processing...~) が表示されたら、しばらく待つ

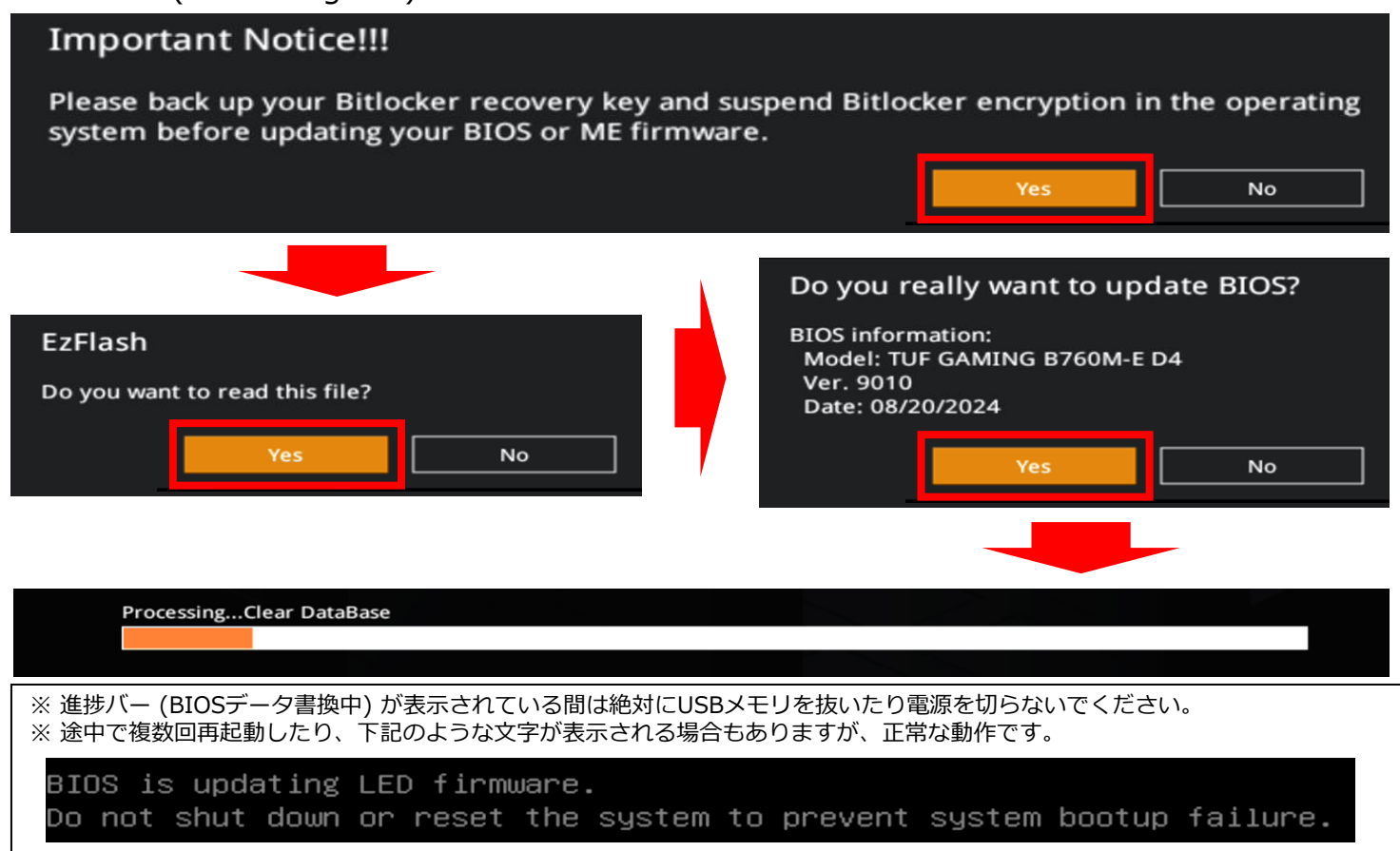

② "ami または American~"の画面が表示されたら、赤枠部分の文末に
 "please press F1 to enter BIOS setup."の表記があることを確認し、キーボードの[F1]を押す

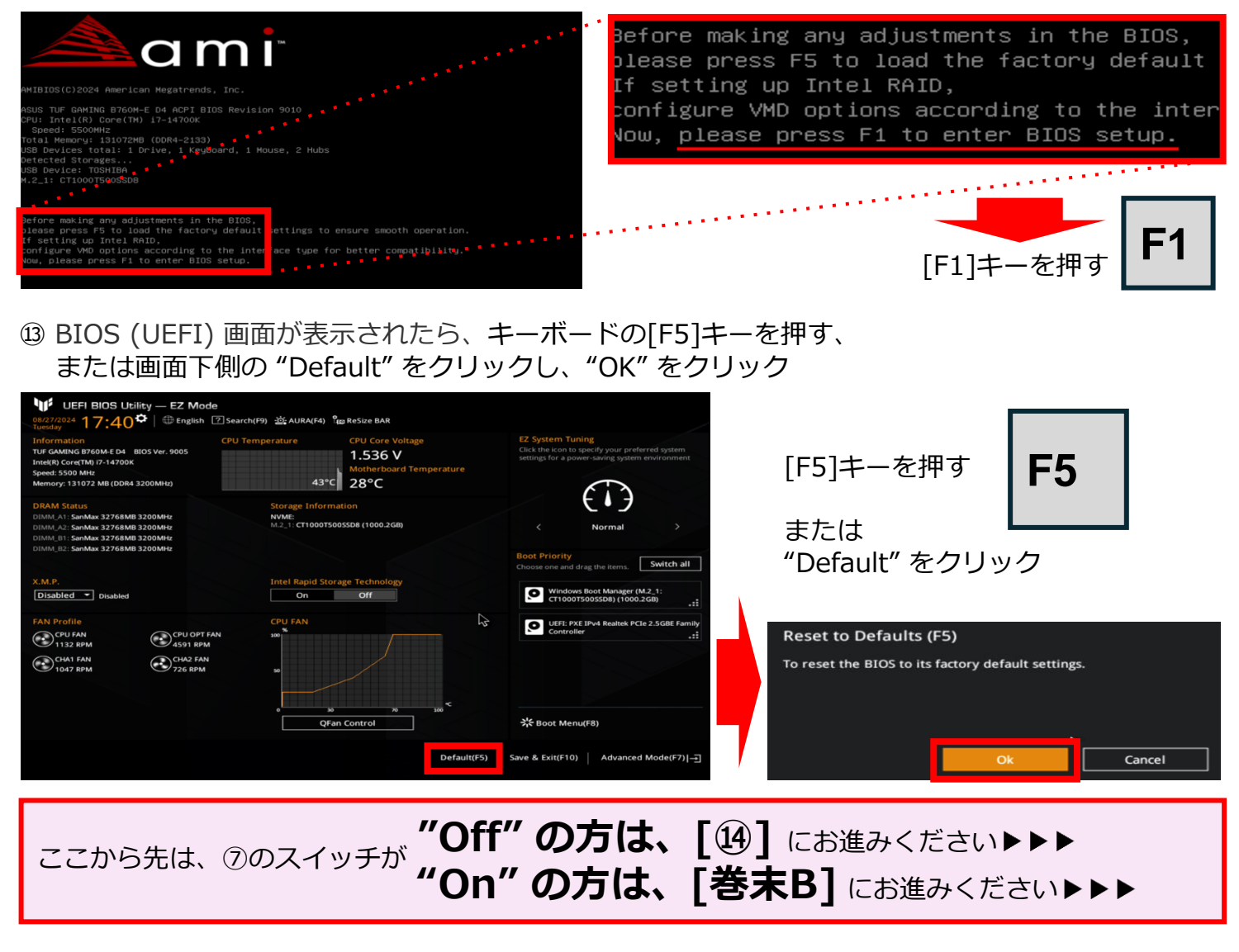

④ キーボードの[F10]キーを押す、または画面下側の "Save & Exit" をクリックし、
 "OK" をクリックして終了です

| UEFI BIOS Utility — EZ Mode           08272024 17:40 ♥   ⊕ English ⓒ Se           Information           Tur GAMING SF0ME for BIOS Ver. 9005           Intel®) Core(TM) 17-14700K           Speed: 5500 Met           Memory: 13027 MB (DDR4 3200MHz) | arch(F9) ﷺ AURA(F4) Tes Resize BAR<br>J Temperature CPU Core Voltage<br>1.536 V<br>Motherboard Temperature<br>43°C 28°C | E2 System Tuning<br>Click the icon to specify your preferred system<br>settings for a power-saving system environment        | [F10]キーを押す<br>または                                                   |
|----------------------------------------------------------------------------------------------------|----------------------------------------------------------------------------------------------------|----------------------------------------------------------------------------------------------------|---------------------------------------------------------------------|
| DRAM Status<br>DIMM_A1: SanMax 32768MB 3200MHz<br>DIMM_A2: SanMax 32768MB 3200MHz                                                                                                    | Storage Information<br>NVME:<br>M.2_1: CT1000T500SSD8 (1000.2GB)                                                        | < Normal >                                                                                                    | "Save & Exit" をクリック                                                 |
| DIMM_B1: SanMas 32768MB 3200MHz<br>DIMM_B2: SanMax 32768MB 3200MHz<br>X.M.P.<br>Disabled Disabled                                                                                                    | Intel Rapid Storage Technology<br>On Off                                                                                | Boot Priority<br>Choose one and drag the items. Switch all<br>Windows Boot Manager (M 2, 1:<br>Windows Boot Manager (M 2, 1: | Save Changes & Reset<br>Save configuration and reset?               |
| FAN Profile<br>CPU JAN<br>1132 RPM<br>CPU OPT FAN<br>152 RPM<br>CPU OPT FAN<br>4591 RPM<br>CPU OPT FAN<br>4591 RPM<br>CPU OPT FAN<br>4591 RPM<br>CPU OPT FAN<br>4591 RPM<br>CPU OPT FAN<br>4591 RPM<br>CPU OPT FAN<br>4591 RPM<br>726 RPM            | CPU FAN                                                                                                    | UEFE: PXE IPv4 Realtek PCIe 2.5GBE Family     Controller                                                                     | You have not made any changes to the BIOS settings.                 |
|                                                                                                    | QFan Control<br>Default(F5)                                                                                             | ** Boot Menu(F8) Save & Exit(F10) Advanced Mode(F7)[-]                                                                       | ※搭載されているCPUやメモリ、マザーボードに<br>よって表示されるメッセージの内容が異なりま<br>すが、操作内容は変わりません。 |

万一、対象CPU搭載製品において不具合や問題が生じている場合や、BIOSアップデート作業について ご不明点がございます場合は、下記のeX.computerサポートセンターまでお問い合わせいただきます ようお願いいたします

Ver.20240909b

eX.computerサポートセンター 0505835-1093 (IPフォン) 受付時間 月~金: 11:00~19:00 土日・祝: 10:30~18:30 メールサポート: https://support.tsukumo.co.jp/contacts/entry

## [巻末A]:「Intel Rapid Storage Technology」専用設定確認

画面上側の "Advanced" タブをクリックし、

"System Agent(SA) Configuration"、"VMD Setup menu"の順にクリック

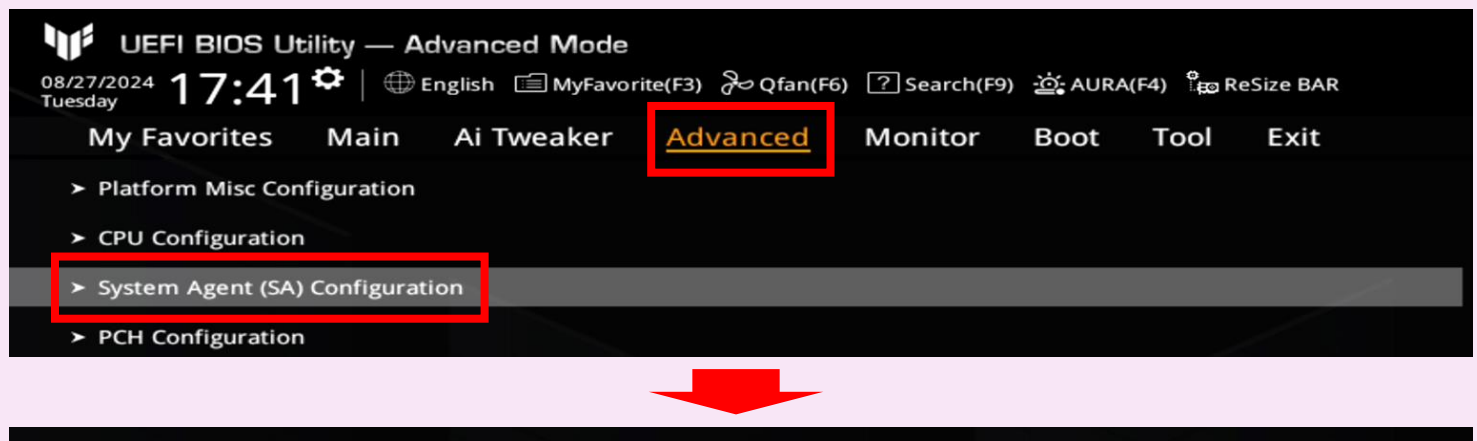

| <ul> <li>Graphics Configuration</li> </ul> |    |
|--------------------------------------------|----|
| ≻ VMD Setup menu                           |    |
| PCI Express Configuration                  | 45 |
|                                            |    |

表示された "Enable VMD controller"、"Map PCIe Storage under VMD"、 "Map SATA Controller under VMD"の設定をメモする

|            | My Favorites                                                  | Main        | Ai Tweaker        | <u>Advanced</u> | Monitor  | Boot   | Tool    | Exit       |         |
|------------|---------------------------------------------------------------|-------------|-------------------|-----------------|----------|--------|---------|------------|---------|
| ←          | Advanced\System                                               | Agent (SA)  | Configuration\VMI | O Setup menu    |          |        |         |            |         |
|            | VMD Configuration                                             | n           |                   |                 |          |        |         |            |         |
|            | Enable VMD contro                                             | oller       |                   |                 | メモする▶    | ?????  |         |            | -       |
|            | Map PCIe Storage                                              | under VMD   |                   |                 | メモするト    | ?????  |         |            | -       |
|            | Map SATA Control                                              | ler under V | MD                |                 | メモするト    | ?????  |         |            | -       |
|            |                                                               |             |                   |                 | <u> </u> |        |         |            |         |
| ₩ BI       | ※ BIOSアップデート前後でこの設定が異なっていた場合、保存したデータが破損する可能性もあるため、必ずメモしてください。 |             |                   |                 |          |        |         |            |         |
| <i>作</i> 型 | Enable VM                                                     | D contro    | ller Map PO       | Cle Storage u   | nder VMD | Map SA | TA Cont | roller und | der VMD |

| 作業 | Enable VMD controller | Map PCIe Storage under VMD | Map SATA Controller under VMD |  |  |  |  |
|----|-----------------------|----------------------------|-------------------------------|--|--|--|--|
| メモ |                       |                            |                               |  |  |  |  |
|    |                       |                            |                               |  |  |  |  |
|    | メモが完了したら、⑧にお戻りください▶▶▶ |                            |                               |  |  |  |  |

[巻末B]:「Intel Rapid Storage Technology」専用設定変更

キーボードの[F7]キーを押す、または画面右下の "Advanced Mode" をクリック

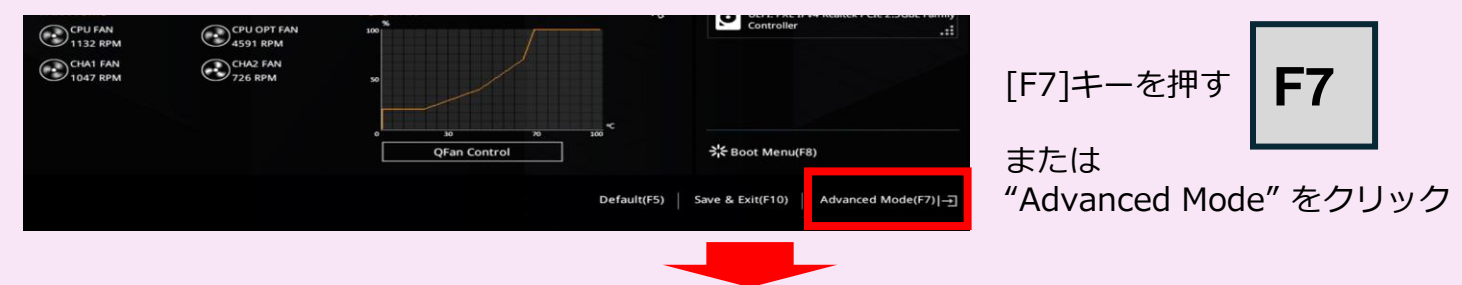

[巻末A] の操作を行い、"Enable VMD controller"、"Map PCIe Storage under VMD"、 "Map SATA Controller under VMD"の設定をメモの通りに変更する

画面上側の "Exit" タブをクリックし、"Save Changes and Exit" をクリックして終了です